## **L8 PROJECTOR SYSTEM**

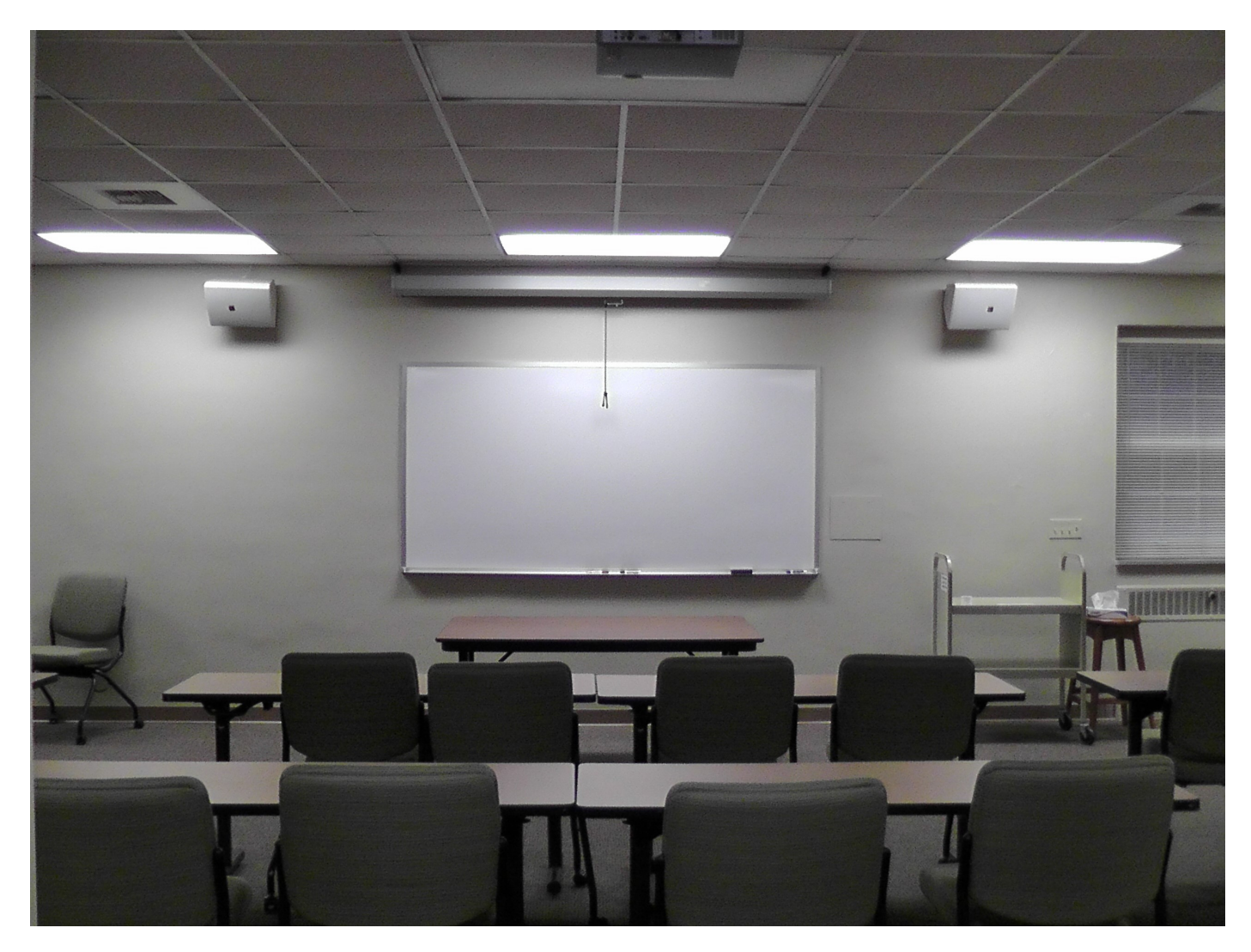

| TURNING ON SYSTEM            | 2 |
|------------------------------|---|
| SHARE PROJECTOR SCREEN WITH  |   |
| LAPTOP/MACBOOK/TABLET/iPAD   | 2 |
| SHARE DOCUMENTS WITH DOC CAM | 3 |
| PLAY CD/DVD/VHS              | 4 |

## **CONTROL PANEL ON PODIUM (TURNING ON)**

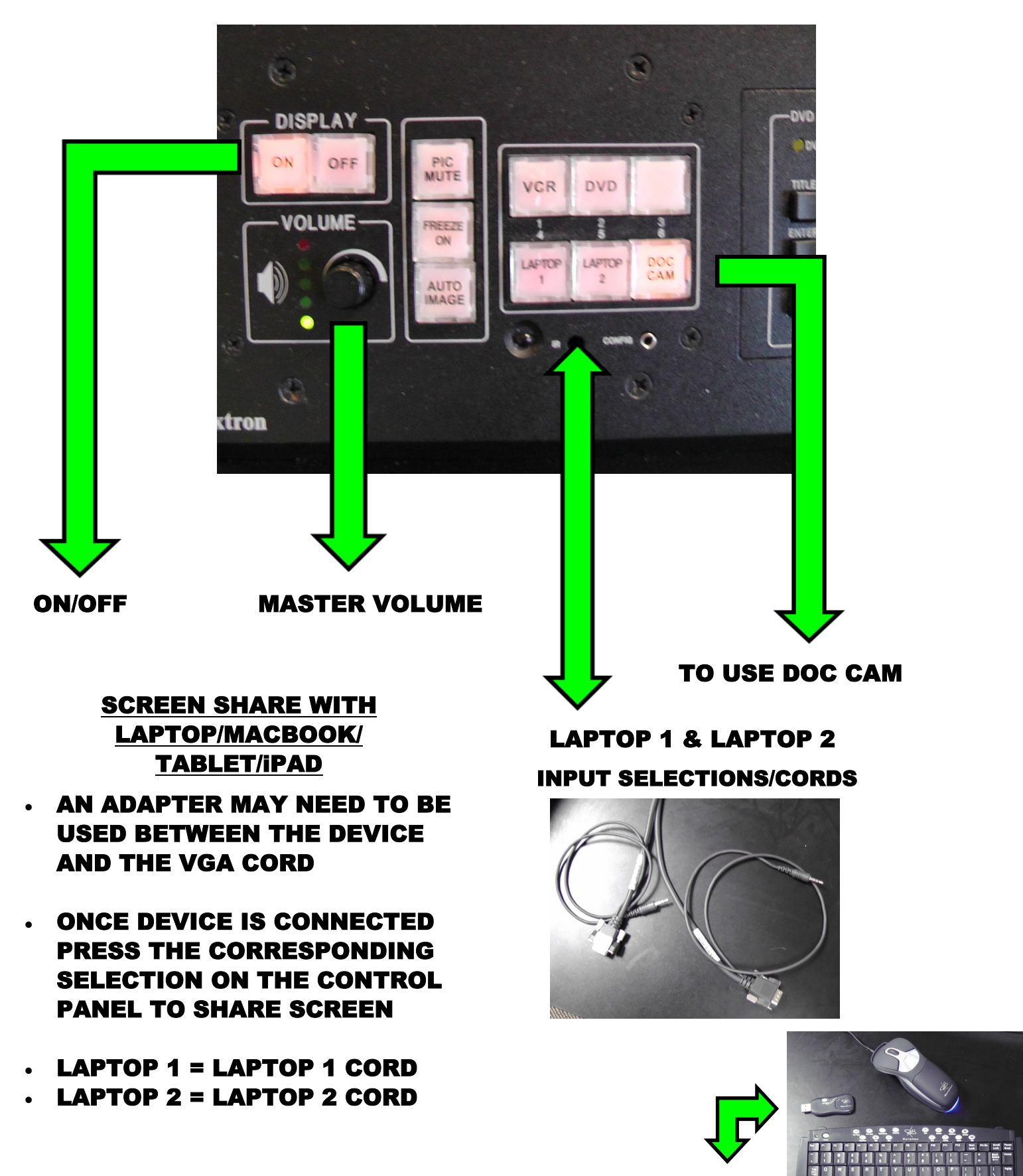

WIRELESS MOUSE/KEYBOARD AVAILABLE FOR USE

## SHARE SCREEN WITH DOC CAM

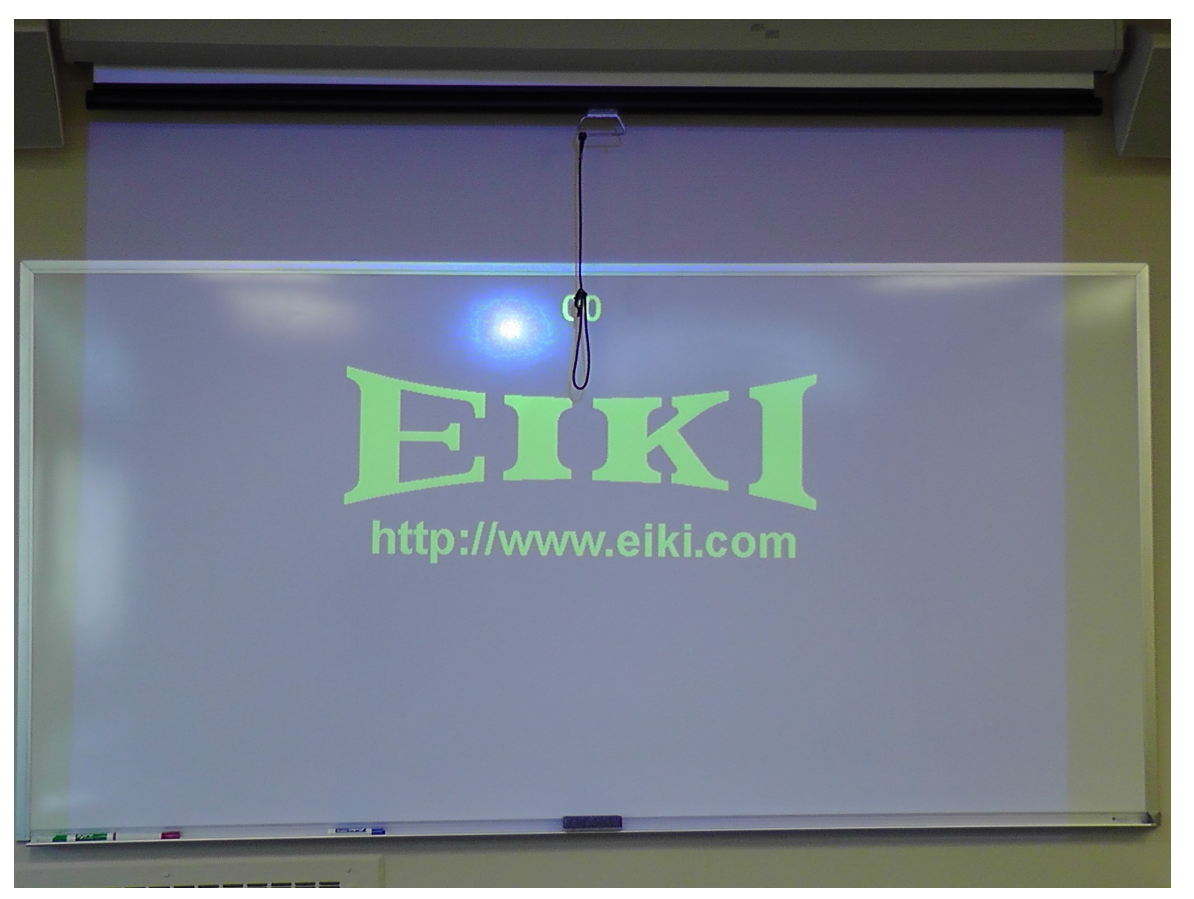

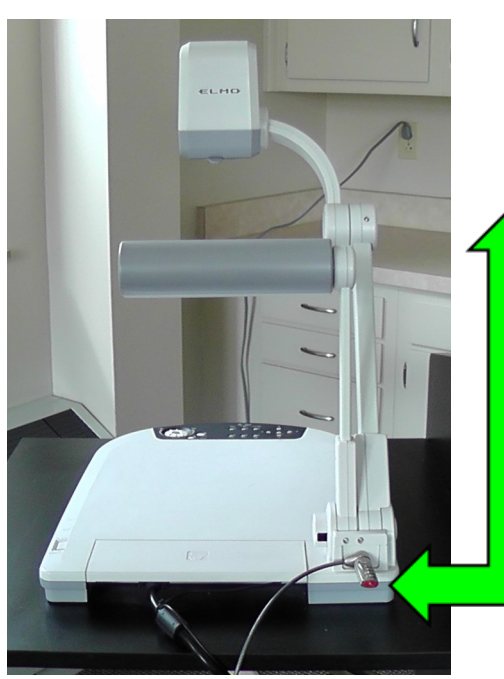

- ONCE PROJECTOR IS TURNED ON, WAIT FOR COUNT DOWN TO FINISH BEFORE SELECTING "DOC CAM" ON THE CONTROL PANEL
- TURN ON DOC CAM

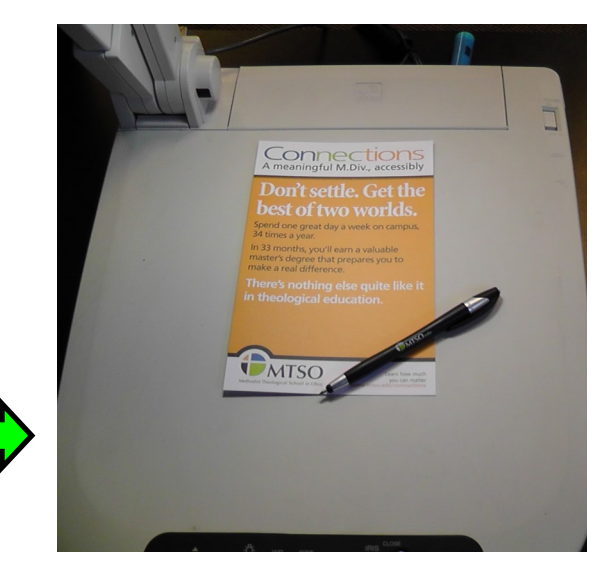

PLACE OBJECT/DOCUMENT ON DOC CAM PLATFORM TO PROJECT ONTO SCREEN

## PLAY A DVD, VHS, OR AUDIO CD

OPEN THE CABINET DOOR OF THE PODIUM TO ACCESS THE DVD, VHS, & CD PLAYERS

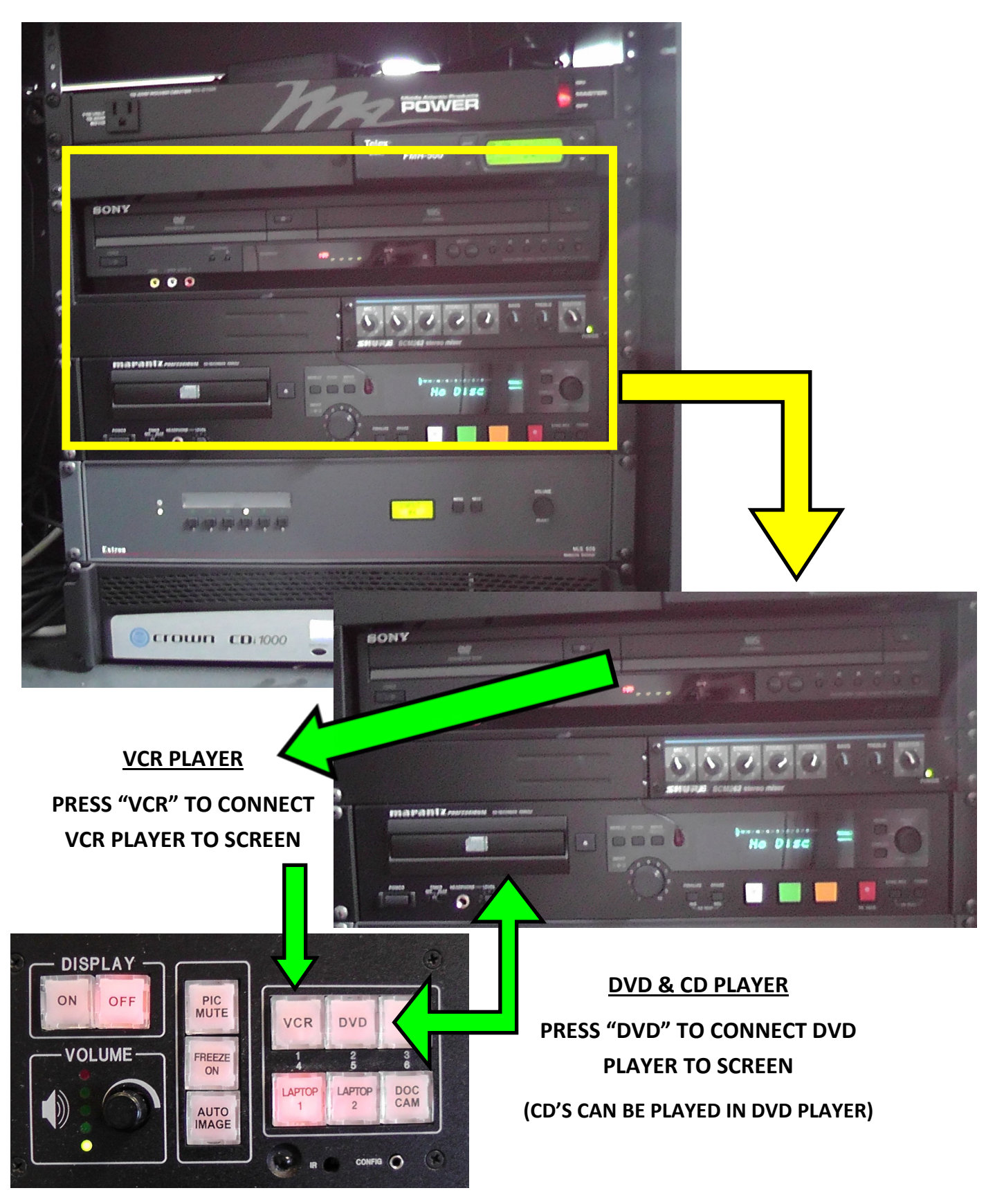